## PNF

MALERNALLIONAL

2700 0004

## Guide utilisateur

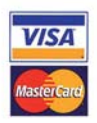

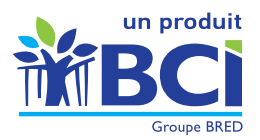

# R E S E A U PNF

## **Guide** utilisateur

#### Sélection de l'application « CARAVEL »

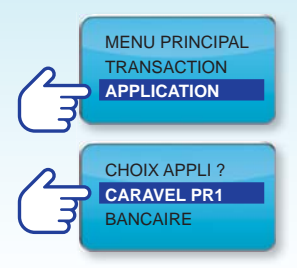

- À partir du menu principal du TPE.
  Sélectionner « Application » à l'aide des flèches et valider.
- Sélectionner l'application à l'aide des flèches « CARAVEL PR1 » et valider.

#### **H** Transaction paiement

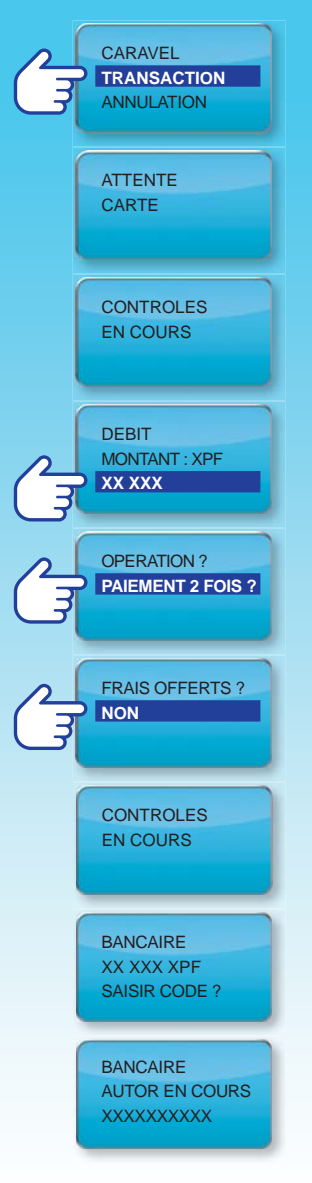

- Dans l'application CARAVEL sélectionner TRANSACTION et valider.
- Le TPE attend le passage de la carte en mode puce. L'action peut être interrompue par appui sur la touche abandon.
- À l'insertion de la carte, le TPE procède à une série de contrôles.
- Saisir le montant total de la transaction. L'action peut être interrompu par appui sur la touche abandon.
- Sélectionner le fractionnement
  2, 3, 4 fois à l'aide des flèches.
  Le choix final s'effectue avec la touche validation.
- Sélectionner si des frais doivent être appliqués au client.
   (Se référer au contrat commerçant pour les détails).
- Les informations et la cohérence du dossier sont transmises et contrôlées.
- L'application donne la main à l'application paiement de proximité avec le montant de la première échéance et les frais éventuels.
- L'application de paiement de proximité effectue une demande d'autorisation pour la première échéance au comptant.

• Si le paiement est accepté, le TPE imprime les tickets pour le paiement comptant. Ensuite les tickets du dossier PnF sont édités, le ticket client suivi du ticket commerçant.

#### Annulation transaction paiement

L'annulation d'un achat PnF à partir du TPE n'est possible que si la transaction n'a pas été télécollectée. Dans le cas contraire, le commerçant doit contacter son agence bancaire.

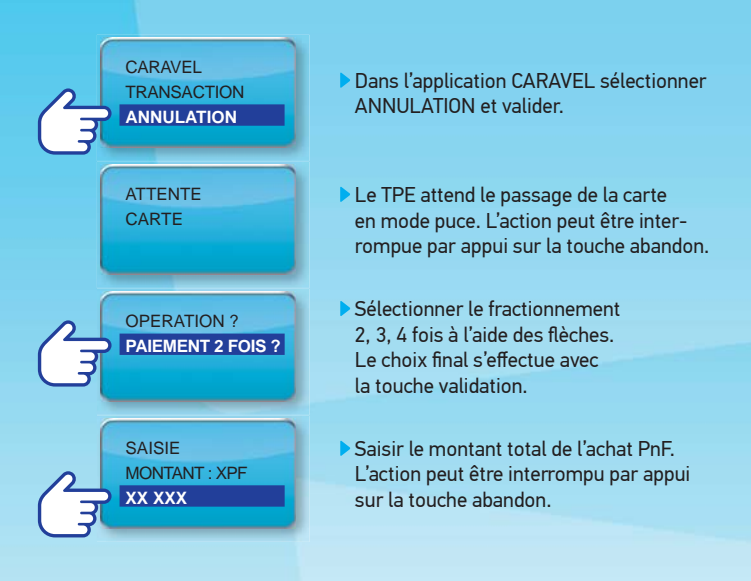

 Lors de la validation, le TPE recherche si une transaction correspond à ces informations, si aucunes ne correspond un message d'erreur est affiché.

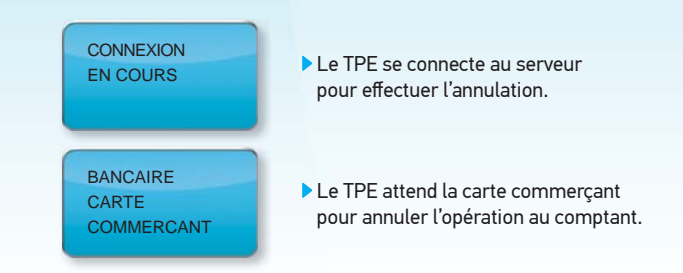

 Si l'annulation est acceptée, le TPE édite les tickets clients et commerçant avec l'intitulé « ANNULATION PAIEMENT EN N FOIS ».

#### 🕂 Édition d'un duplicata

• Ce choix permet de lancer la télécollecte manuellement. Une fois l'option sélectionnée, la télécollecte est effectuée sans demande de confirmation.

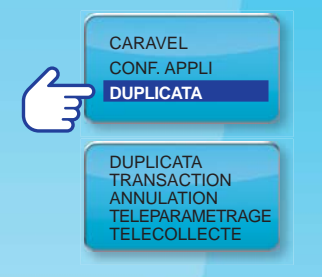

- Dans l'application CARAVEL sélectionner DUPLICATA et valider.
   Ce menu propose un sous-menu à faire défiler avec les flèches.
- Lors de la sélection et validation d'un des sous-menus, une édition de la dernière transaction enregistrée est faites avec la mention « Duplicata »

#### Lancement manuel de la télécollecte

• Ce choix permet de lancer la TELECOLLECTE manuellement. Une fois l'option sélectionnée, la télécollecte est effectuée sans demande de confirmation.

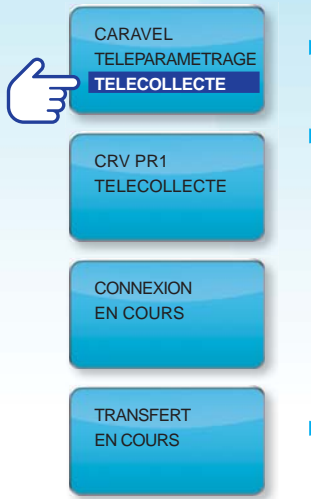

- Dans l'application CARAVEL sélectionner TELECOLLECTE et valider.
- Les messages suivants apparaissent si des transactions sont à télétransmettre.
   Si aucune transaction n'est présente un ticket est édité précisant qu'aucune télécollecte est utile.

 Une fois le transfert terminé, le TPE édite un ticket résumé

#### Lancement du téléparamétrage

• Ce choix permet de lancer le TELEPARAMETRAGE. Une fois l'option sélectionnée, le téléparamétrage est effectué sans demande de confirmation.

| Ę | CARAVEL<br>TELEPARAMETRAGE<br>TELECOLLECTE | Dans l'application CARAVEL sélectionner<br>TELEPARAMETRAGE et valider. |
|---|--------------------------------------------|------------------------------------------------------------------------|
|   | CRV PR1<br>TELECOLLECTE                    |                                                                        |
|   | CONNEXION<br>EN COURS                      |                                                                        |
|   | TRANSFERT<br>EN COURS                      | Le TPE édite un ticket indiquant les tables<br>mises à jours.          |

 Nous vous rappelons que vous devez vous assurer quotidiennement que vos télécollectes ont été réalisées.

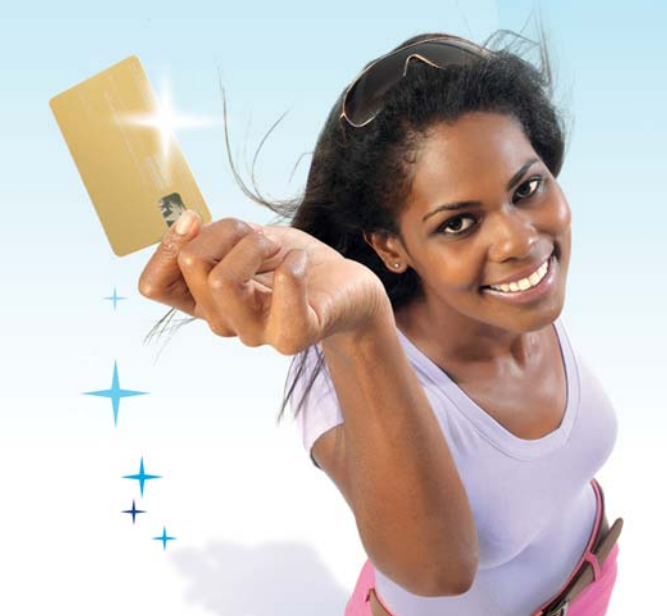

### Messages erreurs

| E  | ED | D   | EU | D   |
|----|----|-----|----|-----|
| EL | ЕΛ | LV. | EU | TX. |

ERREUR INTERNE

**PB CONNEXION SERVEUR** 

**PB TRANSFERT SERVEUR** 

ANNULATION IMPOSSIBLE

DUPLICATA IMPOSSIBLE

SAISIE ERRONNEE

**PB. LECTURE CARTE** 

CARTE ABSENTE

SERVEUR INDISPONIBLE

CLE DE LUHN INCORRECTE

DATE VALIDITE CARTE DEPASSEE

#### TPE PLEIN

TPE QUASI PLEIN

ERREUR SERVEUR

ACQUEREUR INCONNU

CONTRAT INCONNU

CONTRAT BLOQUE

CARTE INCONNUE

#### **CAUSES ERREUR**

L'application TPE n'est pas en mesure de traiter l'opération en cours.

La connexion au serveur ne peut pas être réalisée. Problème réseau.

Des erreurs ont été détectées au niveau des échanges avec le serveur.

L'annulation de l'opération précisée pour ce porteur est impossible.

L'impression du ticket de la dernière opération est impossible.

Saisie du numéro de carte invalide.

Carte non lisible ou mauvaise introduction de la carte.

Carte non lue dans un délai de 15 secondes.

Le serveur n'est pas en mesure de donner une réponse à la transaction.

Clé de vérification de la carte invalide.

Date de fin de validité de carte dépassée.

La place réservée au stockage des transactions dans le terminal est épuisée. Réaliser une télécollecte manuelle pour la libérer. Le nombre de transactions maximal peut varier entre 2 terminaux. Il est approximativement de 90 transactions.

La place réservée au stockage des transactions dans le terminal atteint le seuil critique de dix opérations possibles.

Le serveur contacté n'est pas en mesure de donner une réponse.

Numéro d'acquéreur non référencé par le serveur.

Contrat accepteur non référencé par le serveur.

Contrat accepteur bloqué par le serveur.

Numéro de carte ou BIN non référencé pour l'application PnF.

| LIBELLE ERREUR                   | CAUSES ERREUR                                                                                                    |  |  |  |
|----------------------------------|----------------------------------------------------------------------------------------------------|--|--|--|
| TRANSACTION NON PERMISE          | La date d'expiration de la carte<br>ne permet pas d'effectuer<br>les échéances proposées par PnF.                                                                                                    |  |  |  |
| CARTE INTERDITE                  | Numéro de carte non référencé<br>dans la liste des cartes autorisée<br>au paiement PnF.                                                                                                    |  |  |  |
| PLAFOND PNF ATTEINT              | Dépassement du cumul d'encours<br>du porteur.                                                                                                    |  |  |  |
| TRANSACTION REFUSEE              | Transaction refusée par la banque<br>du porteur.                                                                                                    |  |  |  |
| MONTANT NON AUTORISE             | Montant saisi inférieur<br>ou supérieur aux seuils autorisés<br>pour l'opération de paiement<br>en plusieurs fois.                                                                                                    |  |  |  |
| ECHEC CONTRÔLE CARTE             | Echec de vérification carte à puce.                                                                                                    |  |  |  |
| PAIEMENT<br>COMPTANT REFUSE      | Une erreur s'est produite<br>lors du paiement comptant par<br>l'application bancaire.                                                                                                    |  |  |  |
| TRAITEMENT CARTE<br>NON AUTORISE | La carte n'est pas passée<br>sur le TPE dans le mode adéquat.<br>Si la carte est passée en mode piste<br>et que le TPE affiche ce message,<br>introduire la carte dans le lecteur<br>de puce du TPE.<br>Si la carte est passée<br>en mode puce et que le TPE affiche<br>ce message, passer la carte dans<br>le lecteur piste du TPE. |  |  |  |
| ABANDON TRAITEMENT               | Le traitement en cours est<br>abandonné, généralement suite<br>à l'absence d'intervention ou<br>de validation de la part du<br>commerçant.                                                                                                    |  |  |  |
| AUCUNE OPERATION                 | Aucune opération PnF<br>ne peut être effectuée<br>avec cette carte.                                                                                                    |  |  |  |

#### Contact dépannage, CSB au 46 30 30

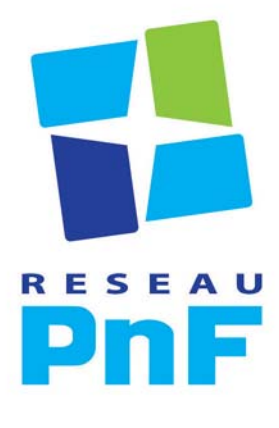

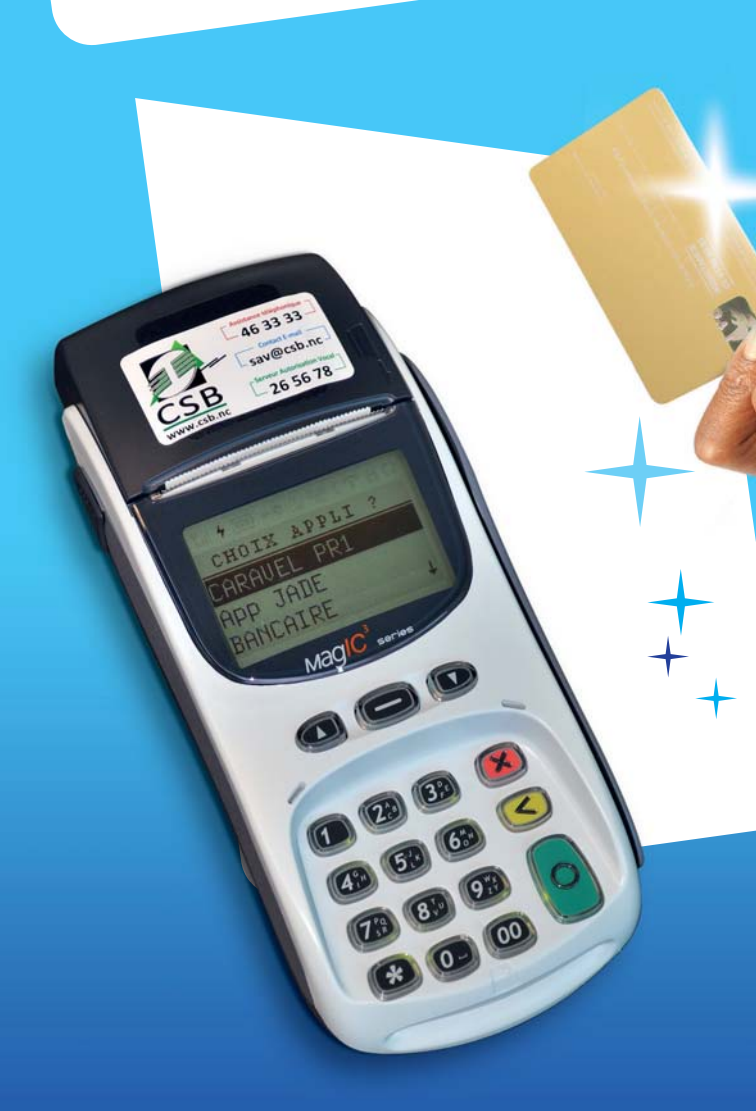

#### N'hésitez pas à contacter votre conseiller BCI ou le 256 990